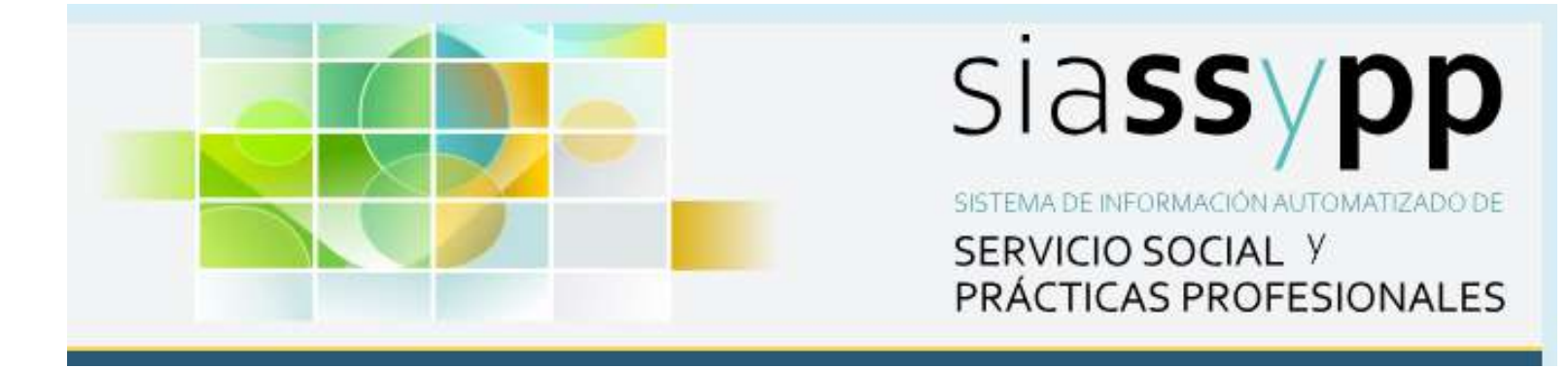

# Convocatoria 2025

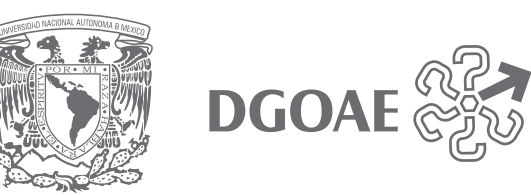

# Contenido

- 1. Registro **nuevo usuario** como Instancia Receptora en la plataforma del SIASSyPP Web.
- 2. Registro programa en línea.

![](_page_1_Picture_3.jpeg)

![](_page_2_Figure_0.jpeg)

# Registro de Programas de Servicio Social y Prácticas Profesionales 2025

## 1. Registro nuevo usuario en la plataforma del SIASSyPP Web

Pasos para generar una cuenta de usuario y contraseña de acceso.

1.1 Ingresar a <u>www.siassypp.unam.mx/.</u>

| DGOAE                                                        |                                                                                                    | SIASS PP<br>SISTEMA DE INFORMACIÓN AUTOMATIZADO DE<br>SERVICIO SOCIAL Y<br>PRÁCTICAS PROFESIONALES |
|--------------------------------------------------------------|----------------------------------------------------------------------------------------------------|----------------------------------------------------------------------------------------------------|
| Sistema de Información Automatizada de Servicio Social y Prá | icticas Profesionales                                                                                                    | 🏫 Inicio 💿 Ayuda                                                                                   |
| Bienvenid@ ●<br>Iniciar Sesión<br>Instancias Receptoras      | Iniciar sesión<br>Usuario<br>Usuario<br>Contraseña<br>Contraseña<br>Contraseña<br>Contraseña<br>Recordarme<br>Iniciar sesión<br>Otvidé | mi contraseña                                                                                      |

#### 1.2 Seleccionar Institución Receptora.

| DGOAE                                                      |                                             | SIASSYPP<br>SISTEMA DE INFORMACION AUTOMATIZADO DE<br>SERVICIO SOCIAL Y<br>PRÁCTICAS PROFESIONALES |
|------------------------------------------------------------|---------------------------------------------|----------------------------------------------------------------------------------------------------|
| Sistema de Información Automatizada de Servicio Social y F | rácticas Profesionales                      | 🏦 Inicio 💿 Ayuda                                                                                   |
| Bienvenid@                                                 | Iniciar sesión                              |                                                                                                    |
| Instancias Receptoras M                                    | Usuario<br>Usuario                          |                                                                                                    |
| Q. Seguimiento de registro                                 | Contraseña<br>Contraseña<br>No soy un robot |                                                                                                    |
|                                                            | Presides - Series                           | Olvidé mi contraseña                                                                               |

### 1.3 Seleccionar Registro de Nuevo Usuario

| Sistema de Información Automatizada de Servicio Soc | ial y Prácticas Profesionales                                                                                          | 🏫 Inicio 🕥 Ayuda |
|-----------------------------------------------------|----------------------------------------------------------------------------------------------------|------------------|
| Bienvenid@ 🔹                                        | Iniciar sesión                                                                                                    |                  |
| 🏥 Instancias Receptoras 🛛 M                         | Usuario                                                                                                    |                  |
| L+ Registro de Nuevo Usuario                        | Usuario                                                                                                    |                  |
| Q Seguimiento de registro                           | Contraseña<br>Contraseña<br>No soy un robot<br>No soy un robot<br>Recordarme<br>Iniciar sesión<br>Cividé mi contraseña |                  |

![](_page_4_Figure_0.jpeg)

1.4 Llenar el formulario, elegir el sector, seleccionar la Institución y Dependencia Ejecutora, en caso de no figurar en los catálogos, al final de cada lista encontrará la opción para crear la Institución y/o Dependencia según corresponda, adjuntar el oficio 1 Registro de firmas actualizado.

Para el caso del sector social, las Instituciones además deberán adjuntar **Constancia de Situación Fiscal.** 

1.5 Para finalizar el registro, seleccionar **No soy un robot**, completar el CAPTCHA y dar clic en **Enviar Formato**.

| Registro d<br>De acuerdo a tu sector, podrás tener acceso a S<br>Servicio Social:                                                                                       | e nuevo usuar<br>iervicio Social o Práctica Pi | io de Instanci<br><sup>rofesional:</sup><br>Práctica Profesional:                        | a Receptora                                      |   |
|----------------------------------------------------------------------------------------------------|------------------------------------------------|------------------------------------------------------------------------------------------|--------------------------------------------------|---|
| - Sector Público<br>- Organizaciones Sociales Sin Fines de Lucro                                                                                                    |                                                | - Sector Público<br>- Sector Privado<br>- Organizaciones Socia<br>- Organizaciones Socia | les Sin Fines de Lucro<br>les Con Fines de Lucro |   |
|                                                                                                    |                                                |                                                                                          |                                                  |   |
| os campos marcados con ° son obligatorios<br>Sector al que pertenece la institución *                                                                                   | Información                                    | de la institución                                                                        | ○ Privado                                        |   |
| os campos marcados con ° son obligatorios<br>Sector al que pertenece la institución *<br>O Público                                                                      | Información                                    | de la institución<br>Dependencia elecutora                                               | O Privado                                        |   |
| sector al que pertenece la institución *<br>O Público<br>Institución u organismo social<br>Seleccione una opción                                                        | Información<br>O Social                        | de la institución<br>Dependencia ejecutora<br>Seleccione la depend                       | O Privado<br>encia                               | ~ |
| sos campos marcados con ° son obligatorios<br>Sector al que pertenece la institución *<br>O Público<br>Institución u organismo social<br>Seleccione una opción<br>RFC * | Información<br>Social                          | de la institución<br>Dependencia ejecutora<br>Seleccione la depend<br>Razón Social *     | O Privado<br>encia                               | ~ |
| sector al que pertenece la institución * O Público Institución u organismo social Seleccione una opción RFC * Siro Seleccione una opción                                | Información                                    | de la institución<br>Dependencia ejecutora<br>Seleccione la depend<br>Razón Social *     | O Privado<br>encia                               | ~ |
| iector al que pertenece la institución * O Público Institución u organismo social Seleccione una opción RFC * Siro Seleccione una opción Páqina Web                     | Información<br>O Social                        | de la institución Dependencia ejecutora Seleccione la depend Razón Social * Twitter (X)  | O Privado<br>encia                               | ~ |

#### SISTEMA DE INFORMACIÓN AUTOMATIZADO DE SERVICIO SOCIAL Y PRÁCTICAS PROFESIONALES

|                                                                                                    | Apelido paterno *                                                                                  | Apellido materno *               |
|----------------------------------------------------------------------------------------------------|----------------------------------------------------------------------------------------------------|----------------------------------|
| Cargo *                                                                                                    | Profesion *                                                                                        |                                  |
| Entidad federativa *                                                                                                    | Alcaldia/Municipio *                                                                               | Colonia/Localidad *              |
| Seleccione un estado                                                                                                    | Seleccione una alcaldia/municipio     Y                                                            | Seleccione una colonia/localidad |
| Calle *                                                                                                    | Número exterior *                                                                                  | Número interior                  |
| L.<br>Codigo Postal *                                                                                                    |                                                                                                    |                                  |
| Teléfono *                                                                                                    | Extension                                                                                          | Teléfono Celular                 |
| Correo electrónico *                                                                                                    | Confirme su correo e                                                                               | lectrónico *                     |
|                                                                                                    | Documentos complementarios                                                                         |                                  |
| Sólo imágenes IPG y archivos PDF, si el<br>El tamaño máximo de archivo es de 2 h                                                                                                    | documento contiene mas de una pagina utilice pot.<br>18                                            |                                  |
| Solo imágenes JPG y archivos PDF, si el<br>El tamaño máximo de archivo es de 2 h<br>Registro de firmas *<br>Adjuntar Oficio: Registro de Firmas                                                                                                    | documento contiene mas de una pagina utilice pdf.<br>(B                                            |                                  |
| Solo imágenes JPG y archivos PDF, si el<br>El tamaño máximo de archivo es de 2 h<br>Registro de firmas *<br>Adjuntar Oficio: Registro de Firmas<br>Seleccionar archivo Ningún archivo                                                                                                    | documento contiene mas de una pagina utilice pot.<br>18.<br>seleccionado                           |                                  |
| Solo imagenes JPG y archivos PDF, si el<br>El tamaño máximo de archivo es de 2 h<br>Registro de firmas *<br>Adjuntar Oficio: Registro de Firmas<br>Soloccionar archivo Ningún archivo<br>Constancia de Situación Fiscal emitida por<br>Idjuntar Constancia *                                         | documento contiene mas de una pagina utilice pdf.<br>10.<br>seleccionado<br>el SAT *               |                                  |
| Solo imágenes JPG y archivos PDF, si el<br>El tamaño maximo de archivo es de 2 h<br>Registro de firmas *<br>Adjuntar Oficio: Registro de Firmas<br>Seleccionar archivo Ningún archivo<br>Constancia de Situación Fiscal emitida por<br>Idjuntar Constancia *<br>Seleccionar archivo Ningún archivo s | documento contiene mas de una pagina utilice pot.<br>10.<br>seleccionado<br>el SAT*<br>eleccionado |                                  |

1.6 El sistema enviará al correo electrónico del solicitante un folio para el seguimiento del registro como nuevo usuario.

La Dirección General de Orientación y Atención Educativa (DGOAE) validará el oficio 1 Registro de firmas, si no hay observación, el sistema le enviará un segundo correo con el usuario y la contraseña de acceso a la Plataforma SIASSyPP Web para iniciar sesión y registrar en línea el o los programas de servicio social.

![](_page_6_Figure_0.jpeg)

#### **Consideraciones:**

Debe generar un registro por cada persona descrita en el oficio 1 Registro de firmas.

El correo electrónico que se registre en el formulario debe ser el mismo que se detalle en el oficio 1 Registro de firmas.

El sistema identifica a cada correo electrónico como un usuario y no permite validar a dos personas con el mismo correo electrónico.

### 2. Registro de programa en línea.

2.1 Ingresar a https://siassypp.unam.mx/login.

| DGOAE                                                             |                  | SI <b>BSS</b><br>SISTEMA DE INFORMACIÓN AUTOMATIZADO DE<br>SERVICIO SOCIAL Y<br>PRÁCTICAS PROFESIONALES |
|-------------------------------------------------------------------|------------------|----------------------------------------------------------------------------------------------------|
| Sistema de Información Automatizada de Servicio Social y Práctica | is Profesionales | 🏫 Inicio 🕐 Ayuda                                                                                        |
| Bienvenid@ 🔁                                                      | Iniciar sesión   | idé mi contraseña                                                                                       |

2.2 Iniciar sesión con el usuario y contraseña asignada.

| Sistema de Información Automatizada de Servicio Soc | ial y Prácticas Profesionales       | 🏫 Inicio 💿 Ayuda |
|-----------------------------------------------------|-------------------------------------|------------------|
| Bienvenid@                                          | Iniciar sesión                      |                  |
| Iniciar Sesión                                      | Usuario                             |                  |
|                                                     | usuario@gmail.com                   |                  |
|                                                     | Contraseña                          |                  |
|                                                     | No soy un robot.                    |                  |
|                                                     | Recordarme                          |                  |
|                                                     | Iniciar sesión Olvidé mi contraseña |                  |
|                                                     |                                     |                  |
|                                                     |                                     |                  |

2.3 Seleccionar **No soy un robot,** de ser necesario completar el CAPTCHA y dar clic en **Iniciar sesión**.

| Contraseña      |                      | Selecciona todas las insigenes con<br>bicicletas |
|-----------------|----------------------|--------------------------------------------------|
|                 |                      |                                                  |
| Vo soy un robot |                      |                                                  |
| Recordarme      |                      |                                                  |
| Iniciar sesión  | Olvidă mi contraseña |                                                  |

CAO

VERHICAR

![](_page_8_Picture_0.jpeg)

#### 2.4 Seleccionar la pestaña Programas.

![](_page_8_Picture_2.jpeg)

2.5 Seleccionar Registrar Programa de Servicio Social.

![](_page_8_Picture_4.jpeg)

#### 2.6 Llenar el Formulario del Programa.

- Los campos marcados con asterisco son obligatorios.
- Objetivo de 20 a 350 caracteres máximo, incluyendo espacios, comas y puntos.

| · · · · · · · · · · · · · · · · · · ·                                              | entre en oorschalt per et monoch in 14183                               | 4))                                                                                                    |                                   |
|------------------------------------------------------------------------------------|-------------------------------------------------------------------------|----------------------------------------------------------------------------------------------------|-----------------------------------|
| i actualizar ta oficia de improva do fu<br>niciola an floroadario, en el mail pode | man, nammin on Dhine on Thread, par<br>de sadie te affine airsachteilte | necessere et la quitte Amales                                                                                                    | abi de inglesi de trivia.         |
| ido del oficio de firmas para el Ser<br>ido del oficio de firmas para la Pré-      | vice Social Admittation<br>ctice Protocloged Departmentation            |                                                                                                    |                                   |
| Las campos mancidos con 4 sus abliga                                               | Notiat                                                                  |                                                                                                    |                                   |
|                                                                                    | información da la                                                       | i Instancia Repeptore                                                                                                    |                                   |
| Includio                                                                           | EDECEND DE LA CLICHO DE N                                               | Keco-                                                                                                    |                                   |
| Dependencia                                                                        | ALCINDIA CONDECKIV                                                      |                                                                                                    |                                   |
|                                                                                    | Information                                                             | the instantiation                                                                                                    |                                   |
| Repainable del programa -                                                          |                                                                         |                                                                                                    |                                   |
| Descrive and quility                                                               |                                                                         |                                                                                                    |                                   |
| Coordinador administrativo 1                                                       |                                                                         |                                                                                                    |                                   |
| Secone as poor                                                                     |                                                                         |                                                                                                    |                                   |
|                                                                                    |                                                                         |                                                                                                    |                                   |
| A94.1                                                                              | Indonnación ga                                                          | nenal del programa                                                                                                    |                                   |
| 2004                                                                               |                                                                         |                                                                                                    |                                   |
| Grincime en rije de acratie                                                        |                                                                         |                                                                                                    | -                                 |
| Nonbey del programe 1                                                              |                                                                         |                                                                                                    |                                   |
|                                                                                    |                                                                         |                                                                                                    |                                   |
| Chiertino 1                                                                        |                                                                         |                                                                                                    |                                   |
|                                                                                    |                                                                         |                                                                                                    |                                   |
|                                                                                    |                                                                         |                                                                                                    |                                   |
|                                                                                    |                                                                         |                                                                                                    |                                   |
|                                                                                    |                                                                         |                                                                                                    |                                   |
|                                                                                    |                                                                         |                                                                                                    |                                   |
| No.dad.dad.h                                                                       |                                                                         | Tipo de programa                                                                                                    |                                   |
| Grivelina ani igulta-                                                              | ÷                                                                       | Service Social                                                                                                    | -                                 |
| Dini de adimenia 1                                                                 |                                                                         |                                                                                                    |                                   |
| lucer. Hurbe                                                                       | Missiales Janves 1                                                      | Finn de Seman                                                                                                    |                                   |
| Tarto -                                                                            | 1.1                                                                     |                                                                                                    | Eastin / March                    |
| -record:                                                                           |                                                                         | 107 - 30                                                                                                    | interest for the                  |
|                                                                                    |                                                                         | and the second second sec |                                   |
|                                                                                    | Diproving the hold                                                      | carica del programe                                                                                                    |                                   |
| Gasilad federative '                                                               | Ubecide group                                                           | anca nei programa<br>Calasa/                                                                                                    | (colided)                         |
| Gastilat fecteuring -<br>Selectore in Atralic                                      | Ubsación geogr<br>Acada/Masiges*                                        | Colored<br>Colored<br>Colored<br>Colored                                                                                                    | nalidat<br>nerve string kulltet + |

![](_page_10_Picture_0.jpeg)

2.7 Seleccionar la Licenciatura y/o el Estudio Técnico Especializado.

\*Realizar el siguiente procedimiento por cada Licenciatura y/o el Estudio Técnico Especializado contemplado en el programa.

2.7.1 Dar Clic en **Seleccione una opción**, elegir la carrera.

|      | Seleccione una opción                           | ~  | Agregar Carrera          |
|------|-------------------------------------------------|----|--------------------------|
|      | BIOQUIMICA DIAGNOSTICA                          | Ψ. |                          |
|      | BIOLOGIA                                        |    |                          |
|      | BIBLIOTECOLOGIA                                 |    |                          |
|      | ARTES VISUALES                                  |    |                          |
| D    | ARTE Y DISEÑO                                   |    |                          |
|      | ARQUITECTURA DEL PAISAJE                        |    |                          |
| Т    | ARQUITECTURA                                    |    |                          |
|      | ANTROPOLOGIA                                    |    |                          |
| D    | ADMINISTRACION DE ARCHIVOS Y GESTION DOCUMENTAL |    |                          |
|      | ADMINISTRACION AGROPECUARIA                     |    |                          |
| ir . | ADMINISTRACION                                  |    |                          |
|      | ACTUARIA                                        |    |                          |
|      | CARRERAS LICENCIATURA                           |    | ncia al estrés Tenacidad |
| S    | TEC. ESP. SIST.PARA MANEJO INFORM. DOCUMENTAL   |    |                          |
|      | TEC. ESP. SIST. COMPUT. DISEÑO APLIC. WEB BD    |    |                          |
|      | TEC, ESP, EN SIST.COMPUT. DESARROLLO SOFTWARE   |    |                          |
|      | TEC. ESP. EN SERVS.BIBLIOT.Y RECURS.DE INFORM   |    |                          |
|      | TEC. ESP. EN RECREACION                         |    |                          |
| Č    | TEC. ESP. EN PROTECCIÓN CIVIL                   |    |                          |
|      | TEC. ESP. EN PROPAG.PLTAS.DISEÑO AREAS VERDES   | *  |                          |

#### 2.7.2 Dar Clic en Agregar Carrera

| D | ARTES VISUALES                     |                                     |
|---|------------------------------------|-------------------------------------|
|   | BIBLIOTECOLOGIA                    |                                     |
| T | BIOLOGIA                           |                                     |
|   | BIOQUIMICA DIAGNOSTICA             |                                     |
| D | CANTO                              |                                     |
|   | CIENCIA DE DATOS                   |                                     |
|   | CIENCIA DE MATERIALES SUSTENTABLES |                                     |
|   | CIENCIA FORENSE                    |                                     |
|   | CIENCIAS AGROFORESTALES            | -)                                  |
| 6 | BIOLOGIA                           | <ul> <li>Agregar Carrera</li> </ul> |
| 1 |                                    |                                     |
|   |                                    |                                     |

- 2.7.3 Indicar el número de prestadores y describir por lo menos cinco actividades sustantivas acordes al perfil profesional solicitado, en caso de ser necesario puede utilizar el botón agregar actividad.
- Cada Actividad puede ser descrita desde 20 a 300 caracteres máximo, incluyendo espacios, comas y puntos.

![](_page_12_Picture_0.jpeg)

|                                                                                                    |      | A                 |
|----------------------------------------------------------------------------------------------------|------|-------------------|
| 4                                                                                                    | `    | Agregar Carrera   |
|                                                                                                    |      |                   |
| BIOLOGIA 🙆                                                                                                    |      |                   |
| Espacios solicitados *                                                                                                    |      |                   |
|                                                                                                    |      |                   |
| Descrinción de la actividad *                                                                                                    |      |                   |
| n na statute da seconda da seconda da seconda da seconda da seconda da seconda da seconda da seconda da second<br>En estatute da seconda da seconda da seconda da seconda da seconda da seconda da seconda da seconda da seconda s |      |                   |
| Actividad_                                                                                                    |      | •                 |
| Descripción de la actividad *                                                                                                    |      |                   |
| Actividad                                                                                                    |      | •                 |
| Descripción de la actividad "                                                                                                    |      |                   |
| Actividad                                                                                                    |      | •                 |
| Descripción de la actividad *                                                                                                    |      |                   |
| Actividad                                                                                                    |      | •                 |
| Descripción de la actividad *                                                                                                    |      |                   |
| Actividad                                                                                                    |      | •                 |
|                                                                                                    | <br> | Agregar actividad |

- 2.8 Para finalizar el proceso de registro del programa debe asegurarse de presionar el botón Enviar formato.
- El sistema le confirmará el registro mostrando un cuadro de dialogo con el siguiente texto:

El programa se ha registrado correctamente. Entrará en revisión por las entidades académicas.

#### **Consideraciones:**

- El sistema cuenta con un temporizador, no guarda información parcial, debe realizar el registro del programa de inicio a fin.
- El sistema le asignará la clave de registro vigente al programa cuando por lo menos alguna Entidad Académica evalúe de manera positiva.

![](_page_13_Picture_0.jpeg)